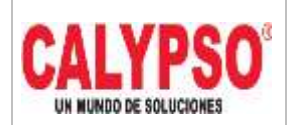

CADENA DE COMERCIALIZACIÓN CALYPSO

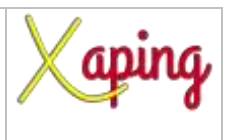

PRIVADO

## INSTRUCTIVO "RECONCILIACION INTERNA CLIENTE – PROVEEDOR"

| Rev. No. | MODIFICACION EFECTUADA | FECHA        |
|----------|------------------------|--------------|
| 0        | Versión inicial        | (26/06/2020) |
|          |                        |              |

| ELABORÓ                                               | REVISÓ                           | APROBÓ                              |
|-------------------------------------------------------|----------------------------------|-------------------------------------|
| Nancy Sanchez S – Lider de<br>Servicios Proyectos ERP | Cristofer Humo – Líder Funcional | Cristofer Humo – Líder<br>Funcional |

# TABLA DE CONTENIDO

| Ι. | OBIETIVO                 | . 2 |
|----|--------------------------|-----|
| 2. | ALCANCE                  | . 2 |
| 3. | DEFINICIONES             | . 2 |
| 4. | CONTENIDO                | . 2 |
| 5. | DOCUMENTOS DE REFERENCIA | . 4 |
| 6. | ANEXOS                   | . 4 |

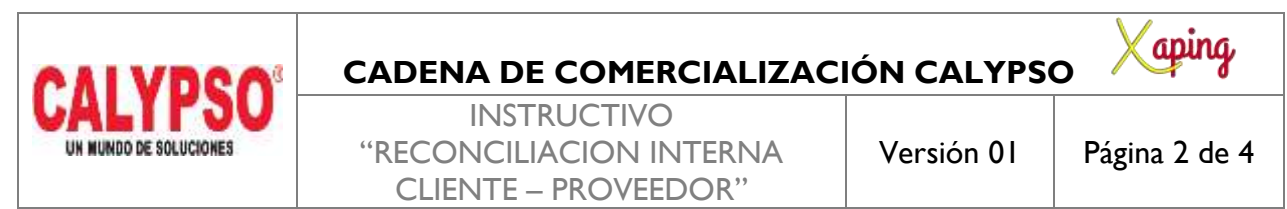

PRIVADO

### I. OBJETIVO

Generar un informe impreso de la reconciliación interna entre clientes y proveedores.

### 2. ALCANCE

Para poder generar este informe es necesario que se haya ejecutado la reconciliación entre socios de negocios. El informe no modificará ningún dato de esta reconciliación ni afectará el estado de la misma.

### 3. DEFINICIONES.

No Aplica.

### 4. CONTENIDO

Ruta: Herramientas - Consultas - Layout de Impresión de consulta

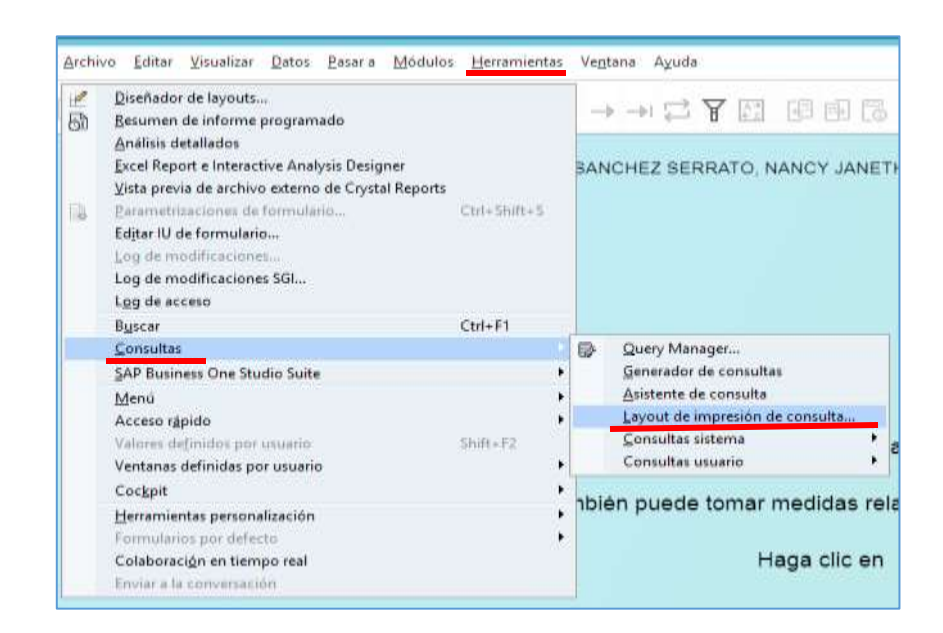

| CALVDOO                | CADENA DE COMERCIALIZAC        | IÓN CALYPS | o Xaping      |
|------------------------|--------------------------------|------------|---------------|
| GALIFOU                | INSTRUCTIVO                    |            |               |
| UN MUNDO DE SOLUCIONES | <b>"RECONCILIACION INTERNA</b> | Versión 01 | Página 3 de 4 |
|                        | CLIENTE – PROVEEDOR"           |            | -             |

PRIVADO

1. Dar un clic en la línea que dice "ERP Informe de reconciliación" y luego otro clic en el generado de PDF como aparece en la siguiente imagen:

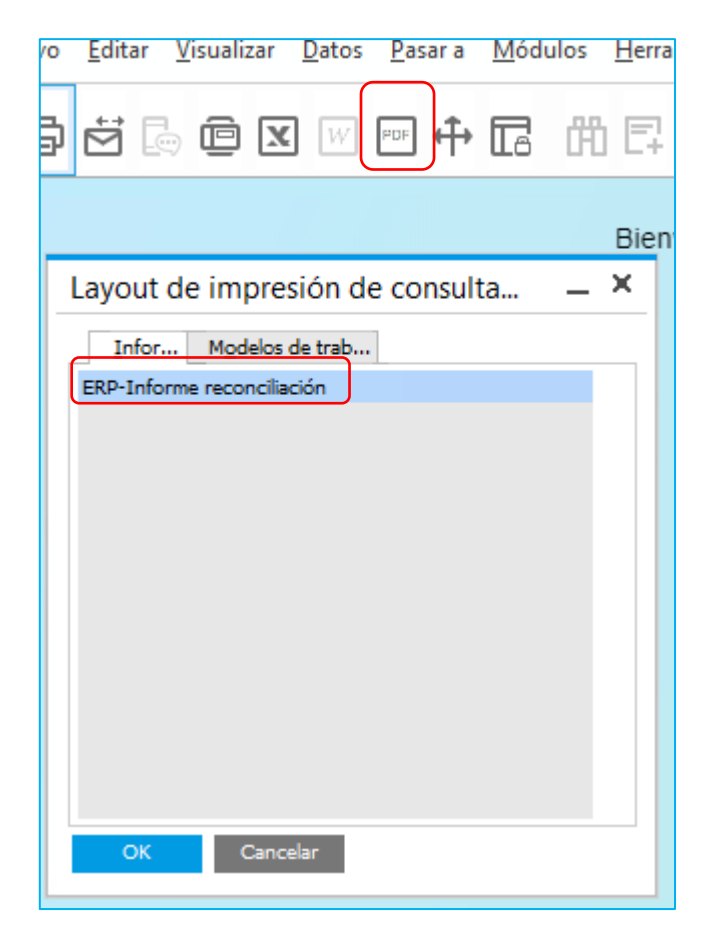

2. Ingresar el número de reconciliación a imprimir, luego presionar [OK]

| Consulta: Criterios de selección | _ ×     |
|----------------------------------|---------|
| Número de reconciliación Igual a | 2203298 |
| OK Cancelar                      |         |

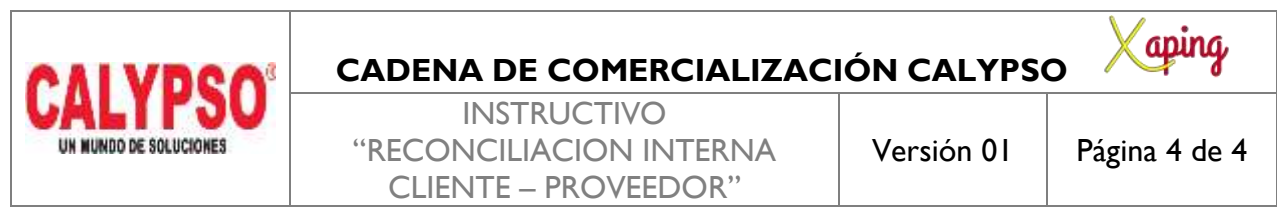

PRIVADO

Se visualizará el Layout con las diferentes transacciones que fueron reconciliadas.

| RECONCILIACIÓ                | 2203298                                                                                               |                                                                         |             |                    |                           |              |
|------------------------------|----------------------------------------------------------------------------------------------------|-------------------------------------------------------------------------|-------------|--------------------|---------------------------|--------------|
| CLIENTE (S)<br>PROVEEDOR (ES | C900051069: J.A.S. SEGURIDAD INDUSTRIAL S.A.S<br>5) P801221481: CALZADO INDUSTRIAL JAS LEOPARD<br>SAS | VENDEDOR CLIADROS GARCIA CATERNAIN<br>RD TOTAL RECONCILIA: 3, 164,946,2 |             |                    | F. RECONCILI<br>17/06/202 |              |
|                              | 1                                                                                                    | - 140<br>                                                               |             |                    |                           |              |
| CÓDIGO SN                    | NOMBRE/RAZION SOCIAL                                                                                  | TIPO DOC                                                                | N" DOCUMENT | F. CONTABILIZACIÓN | MPORTE APLICADO           | Nº ASIENTO F |
| C900051069                   | J.A.S. SEGURIDAD INDUSTRIAL S.A.S                                                                     | FACT CLTE                                                               | 91623       | 30/04/2018         | 1,068,587.08              | 442171       |
| C900051069                   | J.A.S. SEGURIDAD INDUSTRIAL S.A.S                                                                     | FACT CLTE                                                               | 91624       | 30/04/2018         | 835,290.75                | 442171       |
| C900051069                   | J.A.S. SEGURIDAD INDUSTRIAL S.A.S                                                                     | FACT OLTE                                                               | 91625       | 30/04/2018         | 1,260,968.37              | 442171       |
| P901221481                   | CALZADO INDUSTRIAL JAS LEOPARD SAS                                                                    | FACT PROV                                                               | 1010072277  | 01/06/2020         | 3,164,946.20              | 442171       |
| P901221481                   | CALZADO INDUSTRIAL JAS LEOPARD SAS                                                                    | FACT PROV                                                               | 1010072277  | 01/06/2020         | 3,164,946.20              | 44217        |

## 5. DOCUMENTOS DE REFERENCIA

No aplica.

#### 6. ANEXOS

No Aplica.